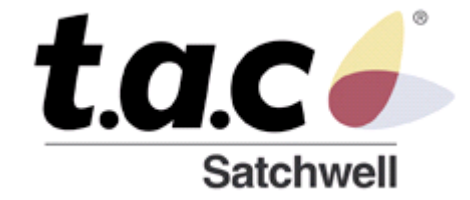

# WEB 555

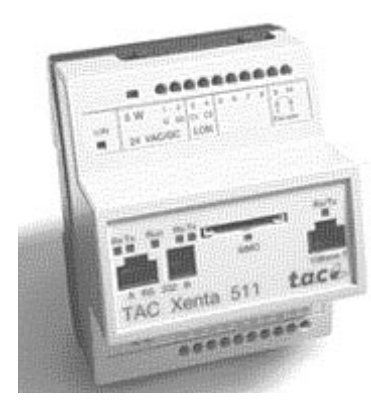

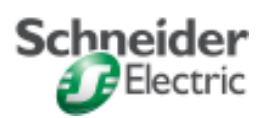

version 1.0

### CABLAGE

Le WEB 555 est une passerelle WEB permettant de connecter des régulateurs de la gamme MicroNet ou des régulateurs de la gamme SatchNet.

Le câblage est identique dans les deux cas.

1) Connectique du WEB vers les régulateurs en RS485 lorsque vous n'êtes pas en réseau ArcNet.

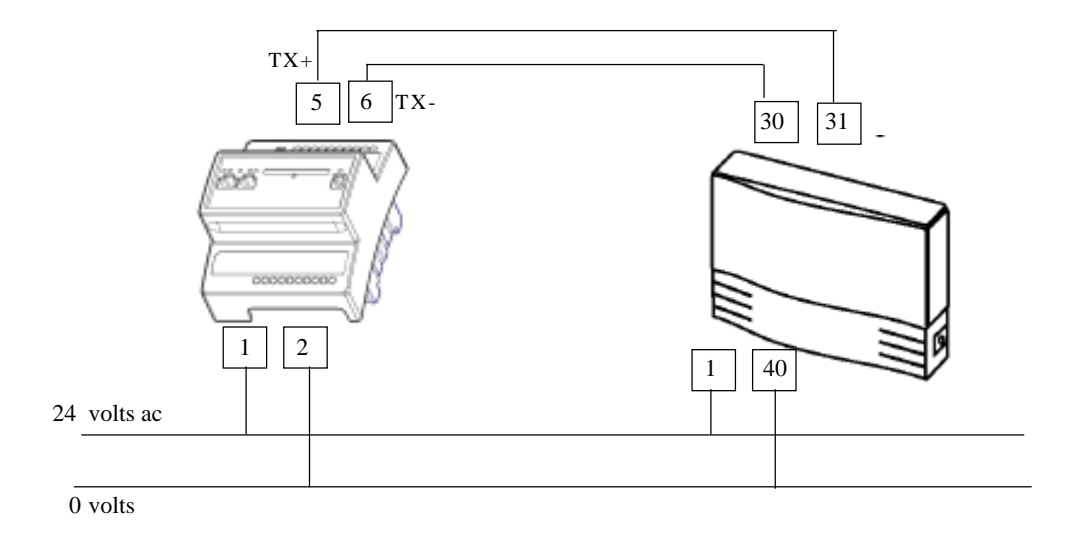

()

Ē

### **CREATION BASE DE DONNEES VISISAT**

Dans le logiciel visisat, créez votre programme, puis votre base de données en faisant «**Add Points list**» (même principe lorsque vous créez les points pour les écrans);

| Digital Output Prope | Current State (01)                                                                      |        |
|----------------------|-----------------------------------------------------------------------------------------|--------|
| Digital Output       | Current Points                                                                          | OK     |
| Current State Off    |                                                                                         | Cancel |
| Override State Auto  | P2P: Reference Value (01)<br>P2P: UI Analogue Value (01)<br>P2P: vanne<br>P2P: consigne |        |

#### Important

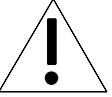

Lorsque vos points seront dans la librairie, il est essentiel que tous les points soient dans la même liste de points.

Si vous avez plusieurs listes, sélectionner **Tools/Points gallery** et copier tous vos points dans une seule liste.

Lorsque la liste des points est réalisée, cliquez sur «**Tools/Export to Tac Xbuilders**». Tous les points de la librairie sont convertis en un fichier . **xmlm.** 

| XBui | der XML Export Wizard | Þ |
|------|-----------------------|---|
|      | Pointfile             |   |
|      | demo                  | - |
|      | ,                     |   |
|      | Generate XMI Cancel   | 1 |
|      |                       |   |
|      |                       |   |
|      | ,                     |   |

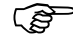

### **CONFIGURATION DU WEB 555**

Avant de pouvoir programmer les pages **Web du XENTA 555**, il est impératif de l'identifer et de lui donner une adresse IP.

### Configuration à partir d'hyperterminal

1) Connecter le câble TAC. (réference 0-073-0920-0) avec la prise DB9. connecter le câble sur votre PC

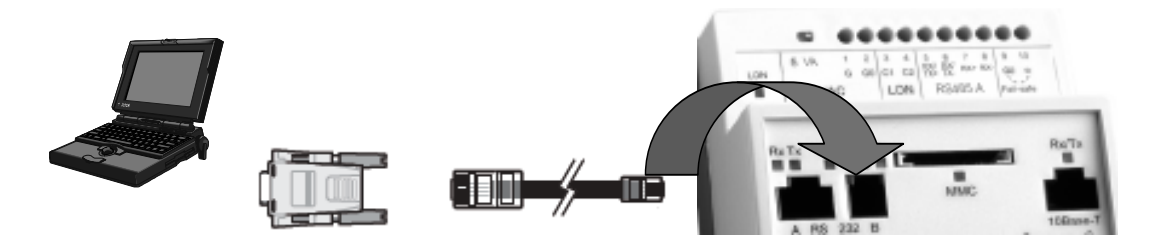

2) Lancer le logiciel hyper terminal et configurer comme ci dessous

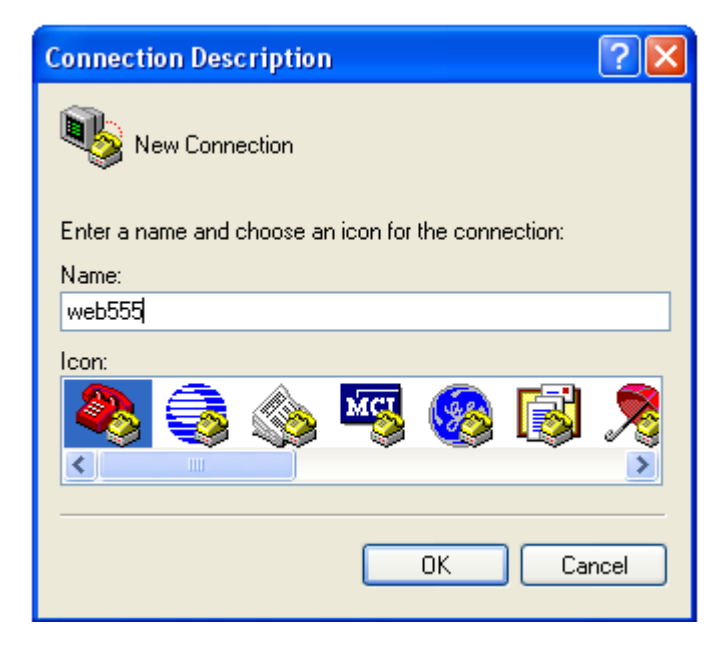

Cliquer sur OK.

3) Sélectionnez le Port de COM utilisé de votre système dans connect using.

| Connect To                                                |
|-----------------------------------------------------------|
| 🧞 web555                                                  |
| Enter details for the phone number that you want to dial: |
| Country/region: United States (1)                         |
| Area code: 1                                              |
| Phone number:                                             |
| Connect using: COM1                                       |
| OK Cancel                                                 |

#### Cliquer sur OK

4) Sélectionnez les paramètres de votre port de COM.

| Propriétés de COM1       |
|--------------------------|
| Paramètres du port       |
|                          |
| Bits par seconde : 9600  |
| Bits de données : 8      |
| Parité : Aucun           |
| Bits d'arrêt : 1         |
| Contrôle de flux : Aucun |
| Paramètres par défaut    |
| OK Annuler Appliquer     |

Cliquer sur **OK.** votre port est bien configuré, vous devez entrer dans le **WEB 555** 

Lorsque la configuration des COM de votre PC est configurée, taper «ENTREE»

5) Entrer les codes

username : root password : root

🎝 xenta555 - HyperTerminal Ne Est New Cal Transfer Help 06 🐨 🌋 🚥 🔂 📾 s password:\*\*\*\* Wrong passwd Xenta555 Website name: Website name..... Session-id: 7f63b99808 username:root password:\*\*\*\*

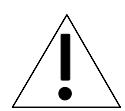

Nota : les codes root, doivent être en minuscules

#### Cliquer sur la touche OK.

6) Lorsque le système inscrit dsh/>

taper: setip

dsh/>setip DHCP enable: (yes/no) no \_

Puis répondre aux différentes demandes

```
dsh/>setip
DHCP enable: (yes/no)
                      no
                  169.254.189.33
IP-address:
Subnet mask:
                  255.255.0.0
Default gateway:
                  10.158.8.1
                  10.158.9.32
Dns:
                  Website name....
Website name:
Domain name:
Host name:
Change root password ? (yes/no)
Keep current root password
dsh/>
dsh/>
```

Nota : voir informations pratiques dans annexes.

7) Lorsque tous les paramètres sont configurés, taper restart suivie de Entrée.

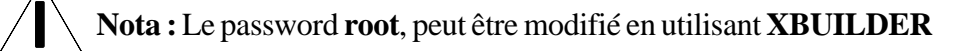

#### **ACCES AU WEB 555**

Pour réaliser les pages **WEB** on utilise un logiciel **XBUILDER** qui permet la configuration et le chargement du XENTA 555, et d'assurer la communication entre les produits MicroNET ou SatchNet avec l'interface WEB.

#### 1) Connection du PC sur le WEB

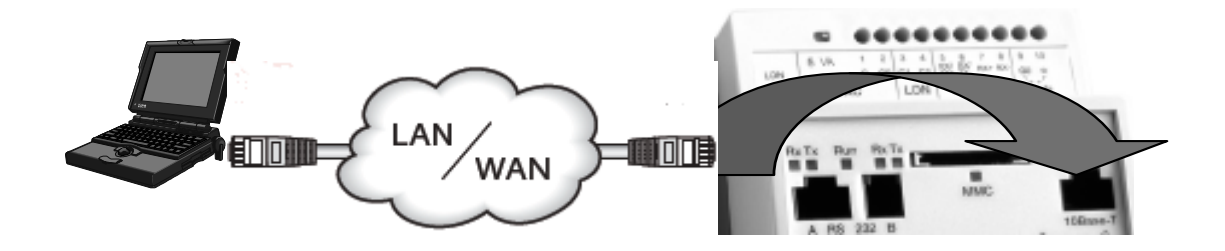

#### 2) Connection des régulateurs MicroNet sur le WEB.

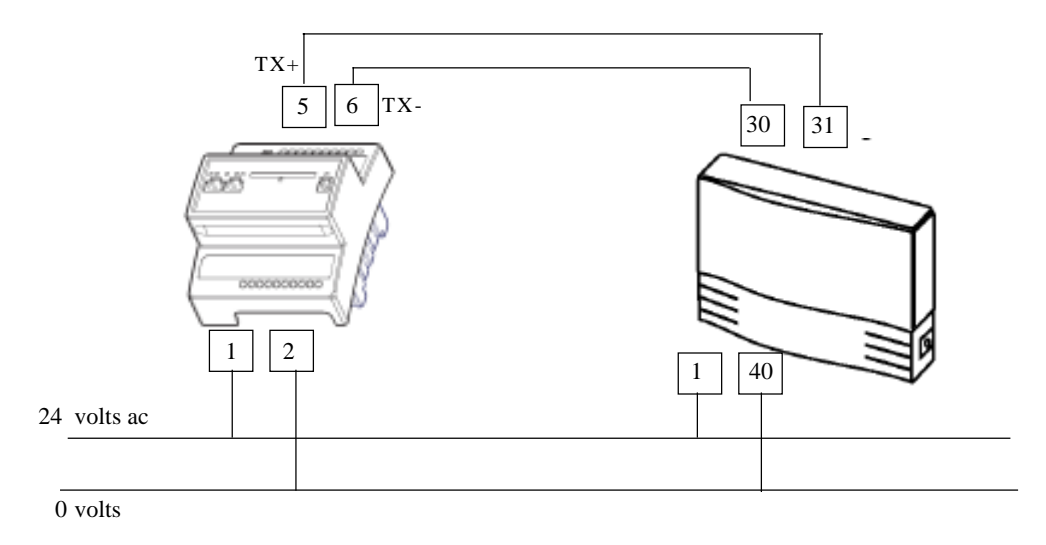

٢Ĵ

**Nota** : La connection des Produits SNP se fait également sur les bornes 5 et 6 du Xenta 555. Le changement de protocole se fait dans **XBUILDER** 

### Lancement du Logiciel XBUILDER

Utiliser la version XBuilder 1.7 et plus

3) Lancer Xbuilder, la page suivante apparait, elle est divisée en 4 parties.

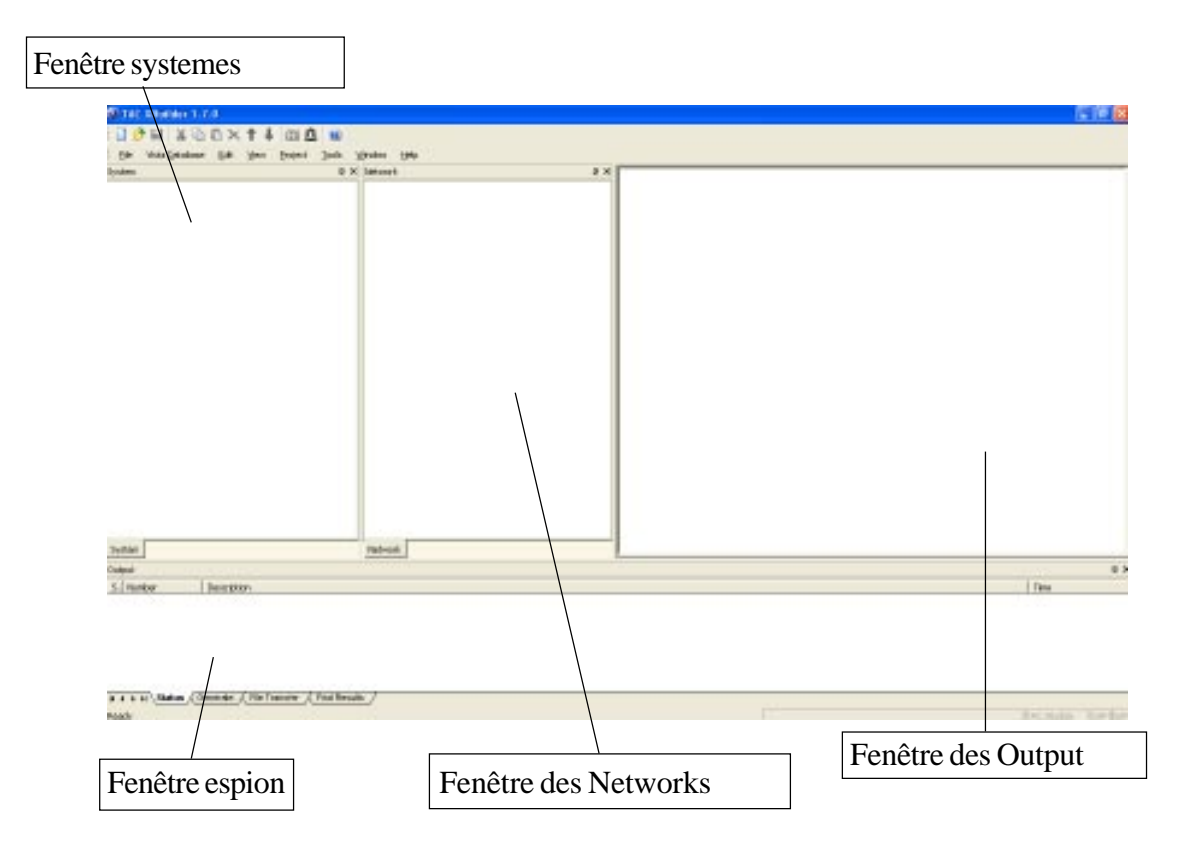

4) Sélectionner **FILE/NEWS**, la fenêtre suivante apparait, sélectionner **X555 Project** et taper un nom de projet

| New Project                                              | ×            |
|----------------------------------------------------------|--------------|
| Project name:<br>SITE MASSY                              | OK<br>Cancel |
| Project Location:<br>C:\TAC XBuilder Projects\SITE MASSY | Browse       |
| Project template:                                        |              |
| X511 Project<br>X527 Project<br>X555 Project             | Remove       |
| X913 Project                                             |              |

Cliquer sur OK

5) Sélectionner les paramètres dans la fenêtre suivante si nécessaire, puis cliquer sur OK

| Settings                                                                                                    |                  |   |        |
|----------------------------------------------------------------------------------------------------|------------------|---|--------|
| Title:<br>SITE MASSY                                                                                                    |                  |   | ОК     |
| Description:<br>Proiect description here                                                                                                    |                  | _ | Lancel |
| Project folder:<br>C:\TAC XBuilder Projects\S                                                                                                    | BITE MASSY       |   |        |
| Measurement system:                                                                                                    | Metric           | • |        |
| Language pack:                                                                                                    | Default language | • |        |
| Skins:                                                                                                    | Default skin     | • |        |
| Download graphics to N                                                                                                    | MMC              |   |        |
| Send Project backup file to target device<br>Clear this check box to save space in the target device and to speed<br>up the Send to Target operation.<br>Note: To do a Get from Target the check box must be selected. |                  |   |        |

6) Sélectionner dans la **fenêtre des Networks** et cliquer avec la touche droite sur **RS232/485**, sélectionner **ADD**, puis **MicroNet**. Le menu **MicroNet** apparait

| Network                            |       |         | × 🗆 G        |
|------------------------------------|-------|---------|--------------|
| IP Backbone کر۔<br>TAC_Xenta_55 آھ | 5     |         | ND           |
|                                    | Add 🕨 | Modem   |              |
| ⊡ SNVTs                            | Eind  | Inovoni | cs Interface |
|                                    |       | Microne | t            |
|                                    |       |         |              |

7) Dans la fenêtre Output, sélectionner le protocole NCP ou SNP

| Ξ | General              |                    |
|---|----------------------|--------------------|
|   | Name                 | Micronet 1         |
|   | Description          | Micronet Interface |
| Ξ | Micronet             |                    |
|   | Network Type         | Micronet NCP       |
|   | Baud Rate            | Micronet NCP       |
|   | Subnet Address       | Satchnet SNP       |
|   | Node Address         | Micronet Archet    |
|   | Update Subnet        | Y                  |
|   | Time Update Interval | 10                 |
|   | Visisat Port         | 7001               |
|   |                      |                    |

8) Puis dans la **fenêtre Networks**, Sélectionner avec la touche droite **Micronet** et cliquer sur **Insert MicroNet Network**.

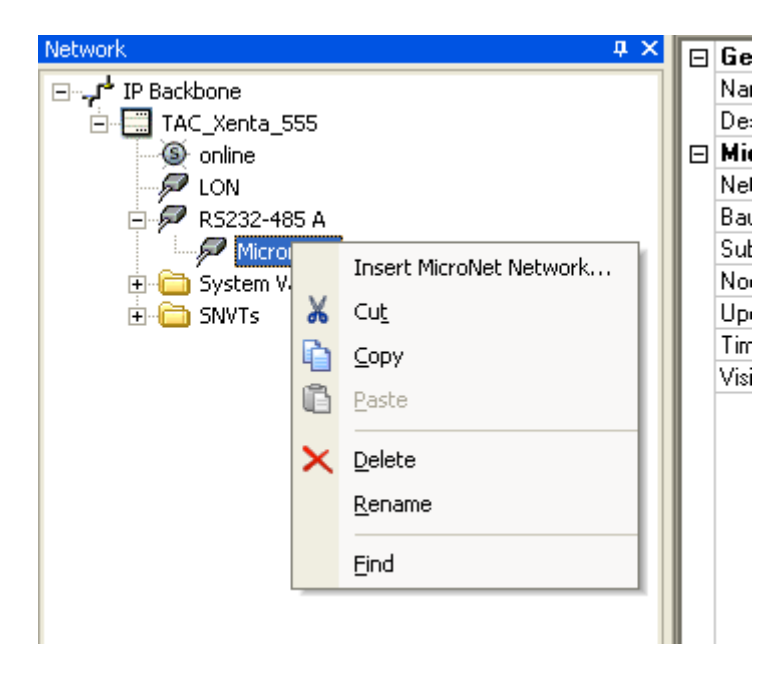

Une fenêtre s'ouvre, sélectionnez le fichier **XLML** dans votre projet **Visisat** que vous avez créé lors de l'exportation de la base **visisat** vers **Xbuilder**. (voir page 2)

Lorsque le fichier est remonté «automatiquement», la liste des points configurée avec visisat apparait, ainsi que le nombre de régulateur et adresse.

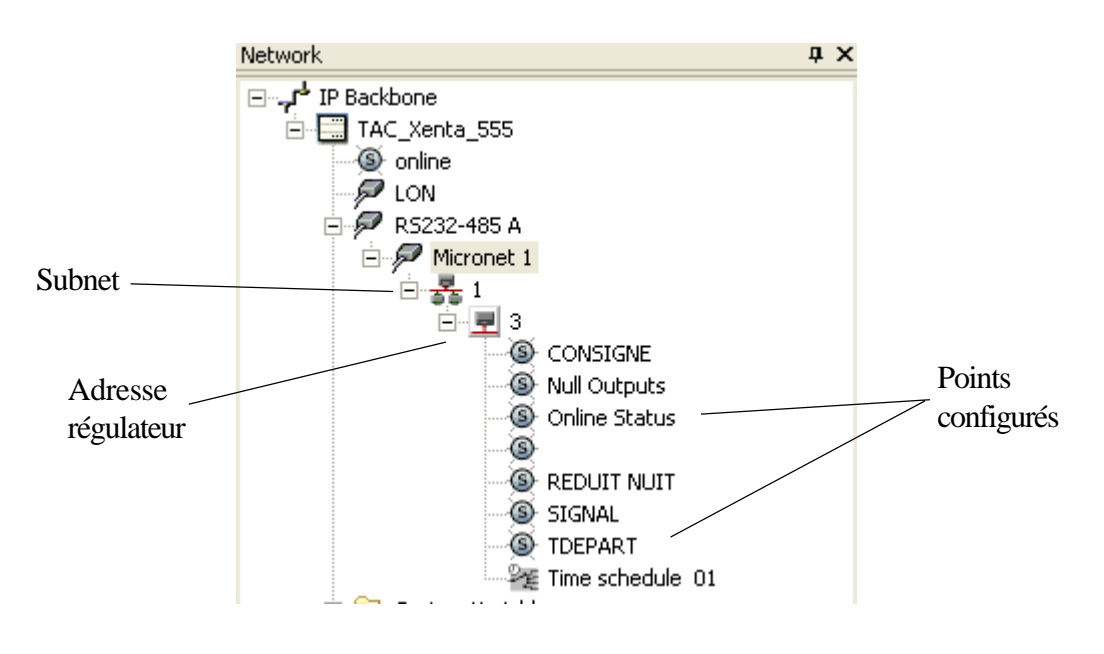

**Nota** : Si vous désirez rajouter des points ou des produits MicroNet, il faut soit déleter le projet soit modifier le fichier **XML**.

- Dans visisat ajouter les nouveaux points,
- Exporter en Xbuilder pour créer un fichier Xml
- Cliquer avec la touche droite sur Micronet1
- Sélectionner insert Micronet network.
- Sélectionner le nouveau ficher XML
- Puis répondez OUI si vous désirez remplacer les points actuels.

| тас хв | TAC XBuilder                                                  |  |  |
|--------|---------------------------------------------------------------|--|--|
| ⚠      | Another network already exists. Would you like to replace it? |  |  |
|        | Oui Non                                                       |  |  |

Lorsque ces différents élements sont réalisés, il suffit de faire les pages **WEB**: Graphique, alarme, archivage etc.

9) Lorsque Micronet est sélectionné dans la fenêtre des **Network**, apparait les parametres dans la **fenêtre des Outputs**.

| Ξ | General              |                    |
|---|----------------------|--------------------|
|   | Name                 | Micronet 1         |
|   | Description          | Micronet Interface |
| Ξ | Micronet             |                    |
|   | Network Type         | Micronet NCP       |
|   | Baud Rate            | 9600               |
|   | Subnet Address       | 1                  |
|   | Node Address         | 254                |
|   | Update Subnet        | Y                  |
|   | Time Update Interval | 10                 |
|   | Visisat Port         | 7001               |

Dans ces paramètres vous devez configurer

| Network type :       | Micronet ou satchnet                                                    |
|----------------------|-------------------------------------------------------------------------|
| Baud rate :          | Vitesse de Communication (9600 micronet, 1200/4800 satchnet)            |
| Subnet adresse:      | Par défaut 1 (sauf si arcnet)                                           |
| Node adress :        | Par défaut 254 (sauf si arcnet)                                         |
| Update subnet :      | Permet de définir le broadcast                                          |
| Time update interval | : Définie le temps en minute transfert de l'heure vers les régulateurs. |
| Visisat Port :       | Définie le port TCP/IP pour que visisat se connecte en transparence, ce |
|                      | paramètre doit être identique que celui dans le serveur visisat.        |

### **CREATION PAGE WEB**

#### <u>Tableau de valeurs</u>

(\$

A partir de **Xbuilder** vous pouvez créer des tableaux avec les points de chaque régulateur, en choisissant les points. Ce tableau permet de lire et modifier les paramètres de façon simple.

1) Pour créer un tableau, Dans la **fenêtre System,** cliquer avec la touche droite sur site **name**, puis **New/Page/Value Page**.

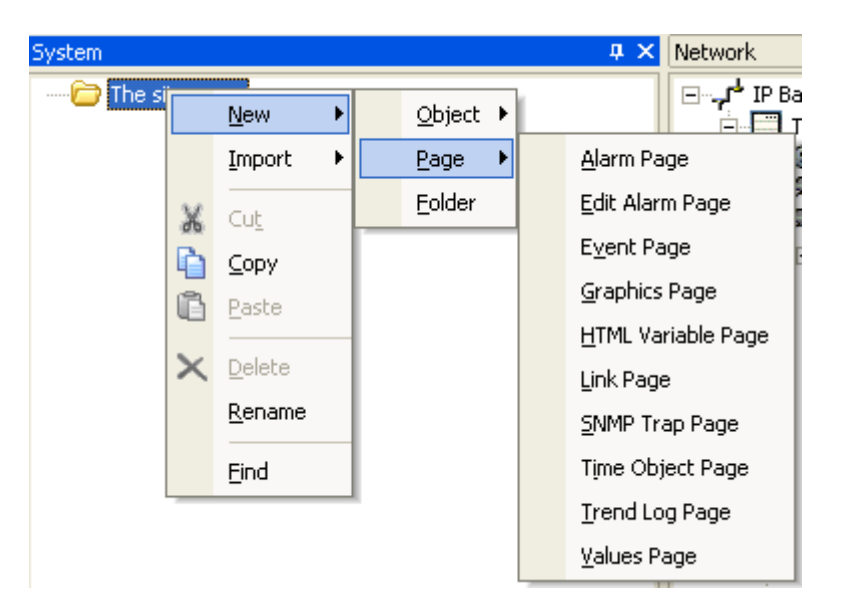

2) Nommer la page exemple «CTA NORD» puis sélectionner les points que vous désirez du régulateur (exemple consigne, Tdépart) et faire glisser ces points dans le répertoire CTA NORD

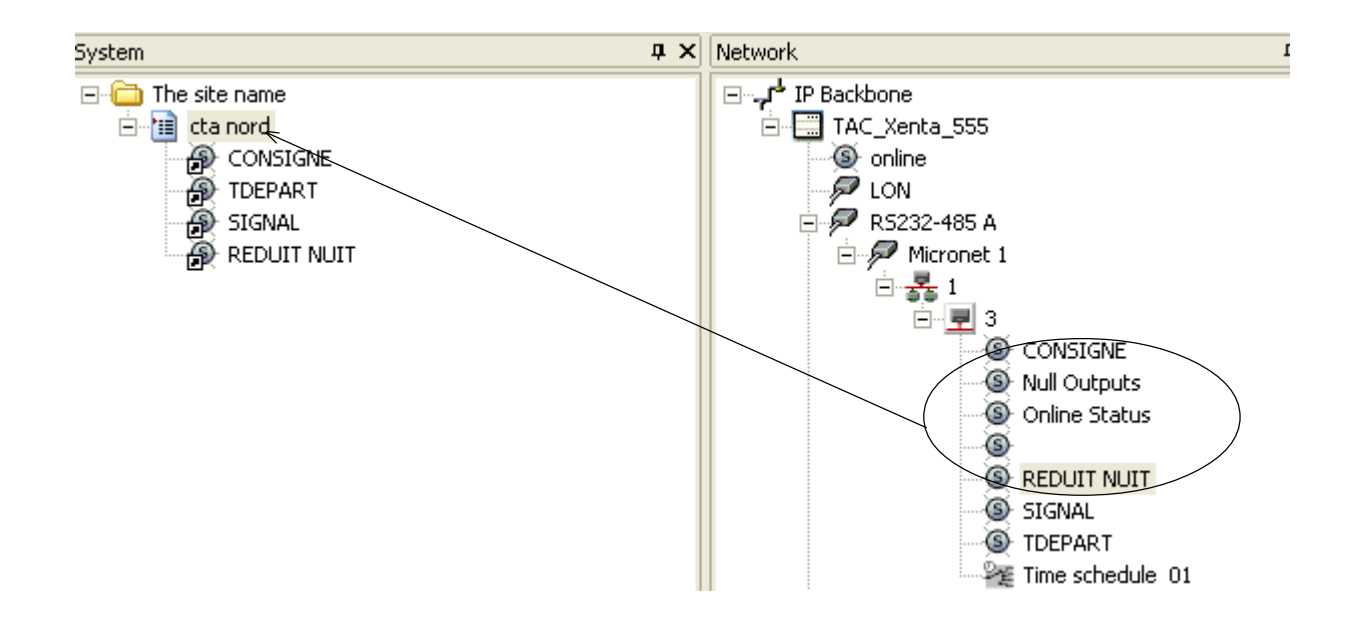

### Pour visualiser le tableau charger le programme dans le WEB

**3**) Pour charger un **Programme à partir de Xbuilder**, sélectionner **F10** (**project/generate**) le programme est alors vérifié avant d'être envoyé dans le **WEB** par la touche **F11**.

C'est lors de la vérification et de la compilation que la **fenêtre Espion** est interréssante car elle permet de vérifier tous ce qui se déroule.

| Output     |                                                   |
|------------|---------------------------------------------------|
| S., Number | Description                                       |
| ٩          | Copying file via HTTPS (Esc - Cancel) "sys/projec |
| 4          | Copying file via HTTPS (Esc - Cancel) "www/inde   |
| 4          | Copying file via HTTPS (Esc - Cancel) "www/info,  |
| 4          | Copying file via HTTPS (Esc - Cancel) "www/info,  |
| <b>(</b> ) | Restarting the target system (Reload)             |
| 4          | Closing connection                                |
| •          | XBuilder - 0 error(s), 0 warning(s)               |

Lorsque vous chargez le programme par la touche **F11**, le système regarde la différence entre le projet et la cible. **Xbuilder** vous demandera si vous désirez modifier la cible.

**Nota** : Si lors du chargement, il ne trouve par l'adresse **IP**, vérifier que les paramètres du Xenta 555 dans xbuilder sont corrects, et en particulier l'adresse **IP** egale à l'adresse **IP** du web ainsi que le password.

| Network              | фх   | General                      |                | ~  |
|----------------------|------|------------------------------|----------------|----|
| ⊡ IP Backbone        |      | Name                         | TAC_Xenta_555  |    |
| TAC_Xenta_555        |      | Description                  |                | Ĩ. |
| S online             |      | Hardware version             | 2              |    |
| 🖉 LON                |      | TCP/IP Settings              |                |    |
| 🗄 🖗 RS232-485 A      |      | IP Address/DNS Name          | 169.254.189.33 |    |
| 🗄 🛅 System Variables | . II | User name                    | root           |    |
| 🗄 🫅 SNVTs            |      | Password                     | ****           |    |
|                      |      | HTTP Port                    | 80             |    |
|                      |      | HTTPS Port                   | 443            |    |
|                      |      | Max. number of HTTP sessions | 15             |    |
|                      |      | Web Site Description         | Website name   |    |
|                      |      | SMTP Settings                |                |    |
|                      |      | Interface                    | Ethernet       | İ. |
|                      |      | Hangup Delay (s)             | 30             |    |
|                      |      | Сору То                      |                |    |
|                      |      | Blind Copy To                |                |    |
|                      |      | Reply To                     |                |    |
|                      |      | Primary SMTP                 |                |    |
|                      |      | Primary SMTP Server          | 0.0.0.0        |    |
|                      |      | Unit E-mail Address          |                |    |
|                      |      | Authentication               | No             |    |
|                      |      | Account Name                 |                |    |
|                      |      | Password                     |                |    |
|                      |      | Secondary SMTP (optional)    |                |    |
|                      |      | Secondary SMTP Server        | 0.0.0.0        |    |
|                      |      | Unit E-mail Address          |                |    |
|                      |      | Authentication               | No             |    |
| Natural C            |      | Account Name                 |                | ×  |

Pour vérifier le tableau, ouvrir **internet explorer** et taper l'adresse du WEB 👔 http://169.254.189.33/

Lorsque la page web vous le demande entrer les codes de sécurité

Nota : Ces codes peuvent être modifiés par Xbuilder. (par defaut username : root et password : root)

|                              |                                      | tac.                                      |
|------------------------------|--------------------------------------|-------------------------------------------|
| Xenta555                     |                                      |                                           |
| Website name<br>Id=f1037aa0d | t<br>kd60147ef2a9                    |                                           |
| Username:                    | root                                 |                                           |
| Password:                    | ••••                                 |                                           |
| L                            | ogin                                 | Help                                      |
| All data                     | a are treated con<br>via a secure SS | fidentially and are sent<br>L connection. |
|                              | 4                                    |                                           |
|                              |                                      |                                           |

Sélectionner dans le menu «CTA Nord» et visualiser le tableau en temps réel

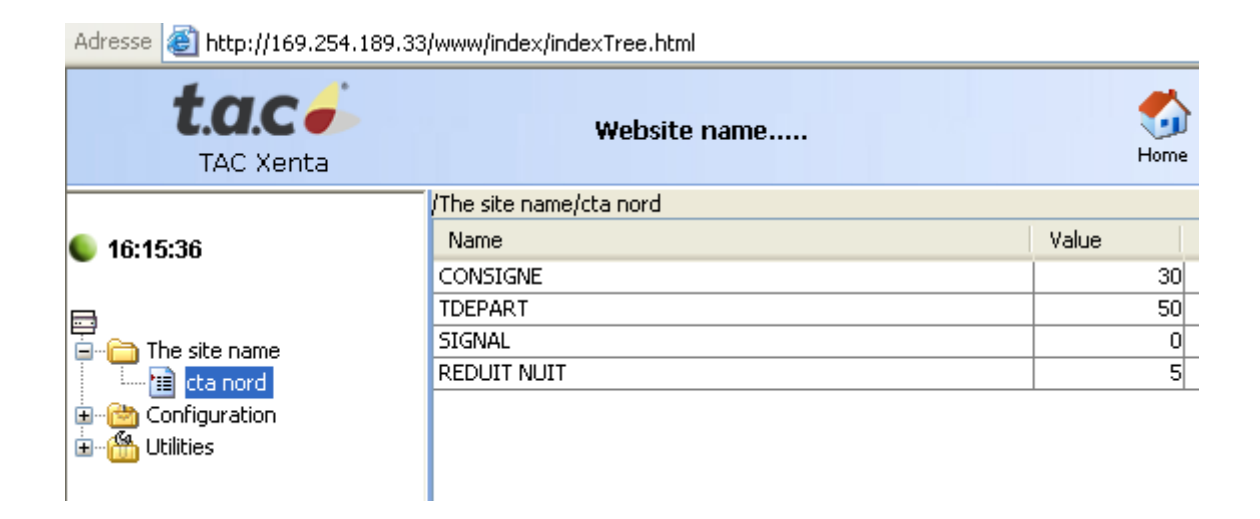

### Associer les points du régulateur sur un graphique.

Le système est identique que précedement.

#### 1) Dans Xbuilder, sélectionner NEW/Objet/Graphics

| System                                                                       |             |                                                 |   |                          |   | Ψ×Ι                                                                                                    | V |
|------------------------------------------------------------------------------|-------------|-------------------------------------------------|---|--------------------------|---|----------------------------------------------------------------------------------------------------|---|
| System<br>The site nar<br>til cta nor<br>CO<br>CO<br>CO<br>SIG<br>SIG<br>REL | ¥<br>©<br>© | New<br>Import<br>Cut<br>Copy<br>Paste<br>Delete | • | Object<br>Page<br>Folder | • | Alarm<br>Connection Object<br>Graphic<br>Multi-Connection Object<br>Receiver Group<br>Signal<br>Time Object | E |
|                                                                              |             | <u>R</u> ename                                  |   |                          |   | <u>T</u> rend Log                                                                                           |   |
|                                                                              |             | <u>R</u> ename<br>Find                          |   |                          |   | Irend Log                                                                                                   |   |
| l                                                                            | _           | <u>Cina</u>                                     | _ | 1                        |   |                                                                                                    |   |

2) Choisir un graphique existant, ou créer un nouveau graphique.

| Nom du fichier : | graphique_CTA.ogc        | • | Enregistrer |
|------------------|--------------------------|---|-------------|
| Туре :           | OGC Picture file (*.ogc) | • | Annuler     |

3) Donner un nom au nouveau répertoire «graphique»

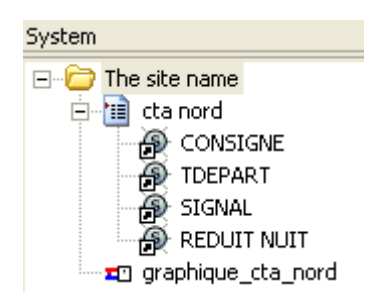

4) cliquer deux fois sur graphique\_cta\_nord pour ouvrir le logiciel de dessin Draw

5) Sélectionner dans Draw exemple «digital presentation» et cliquer deux fois l'objet

|      | Digital Presentation                                        |        |        |
|------|-------------------------------------------------------------|--------|--------|
|      | Object:                                                     | ,      | OK     |
| 0.00 | Au 3- 1-                                                    | Browse | Cancel |
|      |                                                             |        | Help   |
|      | Text:<br>Unit: Integers: Decimals:<br>2 	 2 	 2<br>Formula: | ormat  |        |

6) Il suffit ensuite de glisser la valeur désirée sur le graphique.

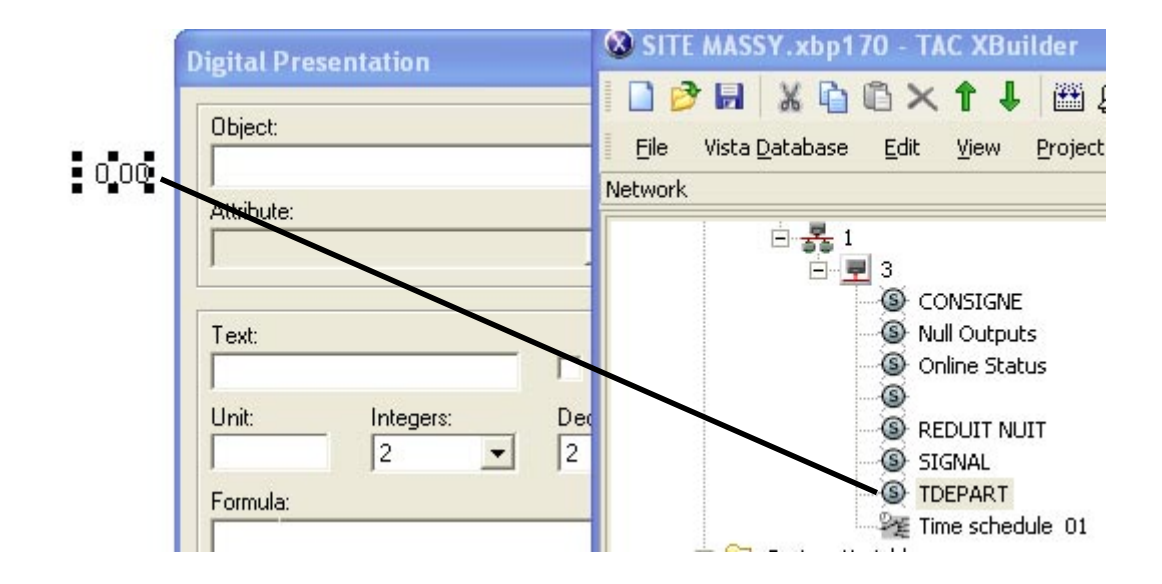

Pour visualiser le graphique du **Web** à partir d'internet explorer, il faut avant mettre le grapique **«graphique\_cta\_nord»** dans une **Page Graphique**.

7) dans la page system, click droit sur «**site massy**», puis sélectionner **New/page/graphic page**. donner un nom à la page. «**PAGE GRAPHIQUE CTA\_NORD**»

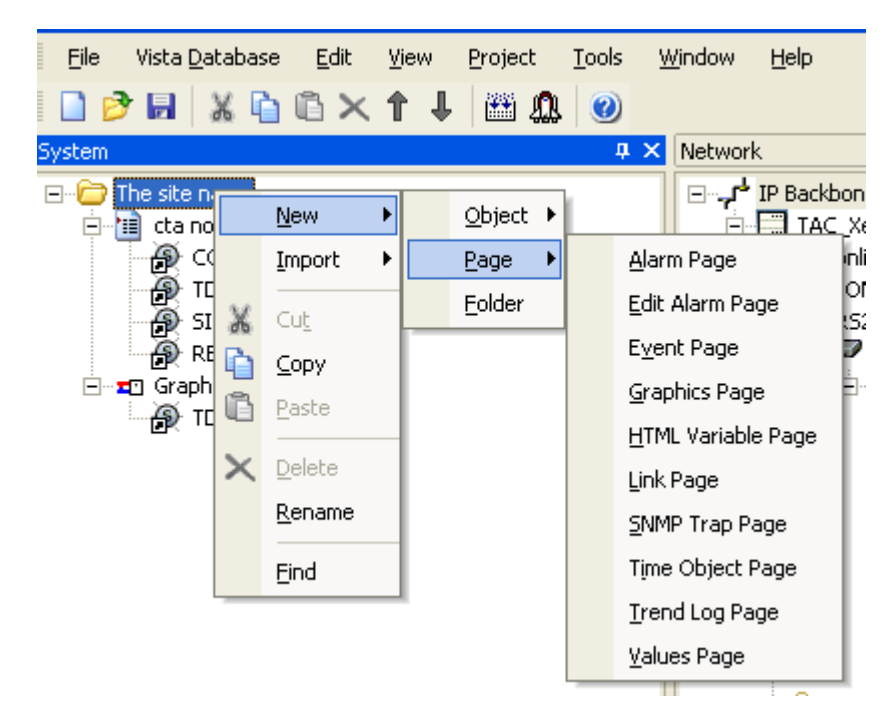

Puis déplacer le graphique «graphique\_cta\_nord» dans la page «PAGE GRAPHIQUE CTA NORD»

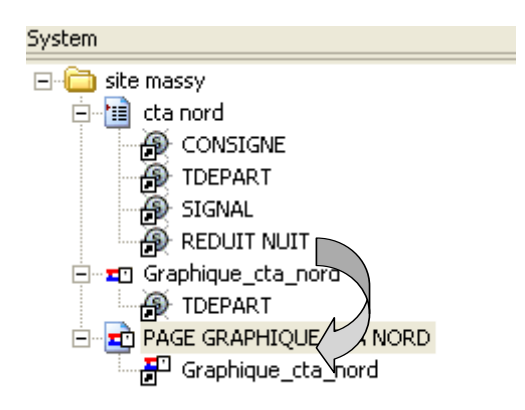

**Nota** : Lorsque vous créer des graphiques, des links ou tous autres élements, pour visualiser dans le Web, il est impératif de créer des pages comme ci dessus.

### Création des Programmes horaires et Programme vacances.

La procédure pour mettre un programme horaire ou un programme vacances est identique dans le déroulement.

Dans l'exemple ci dessous, nous allons ouvrir la page graphique «graphique cta nord».

1) Dans la page graphique, créer un symbole ou un dessin représentant un programme horaire.

2) Cliquer sur symbole Link area, et entourer le dessin représentant le programme horaire. Puis cliquer sur le symbole et glisser le programme horaire comme précisé ci dessous.

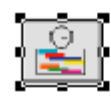

| Link Area<br>Linked Graphic Object:<br>.3.TS.102.56.0.129;itemname=   | Time schedule (01)          | Br | owse                               | OK<br>Cano<br>Hel                          |
|-----------------------------------------------------------------------|-----------------------------|----|------------------------------------|--------------------------------------------|
|                                                                       |                             |    |                                    |                                            |
|                                                                       |                             |    |                                    |                                            |
| w <u>H</u> elp                                                        |                             |    |                                    |                                            |
| work                                                                  | д×                          |    | General                            |                                            |
| LON<br>RS232-485 A<br>Micronet 1<br>REDUIT NU<br>SIGNAL<br>TIME Sched | ts<br>tus<br>JIT<br>Jule 01 |    | Name<br>Description<br>Type<br>URL | Time sch<br>Time sch<br>MN-Time<br>Zwm/mic |

Enregistrer le graphique, puis charger le WEB par les fonctions **Generate et send to target de Xbuilder**.

Lancer Internet Explorer le système, vous pouvez alors visualiser le programme horaire.

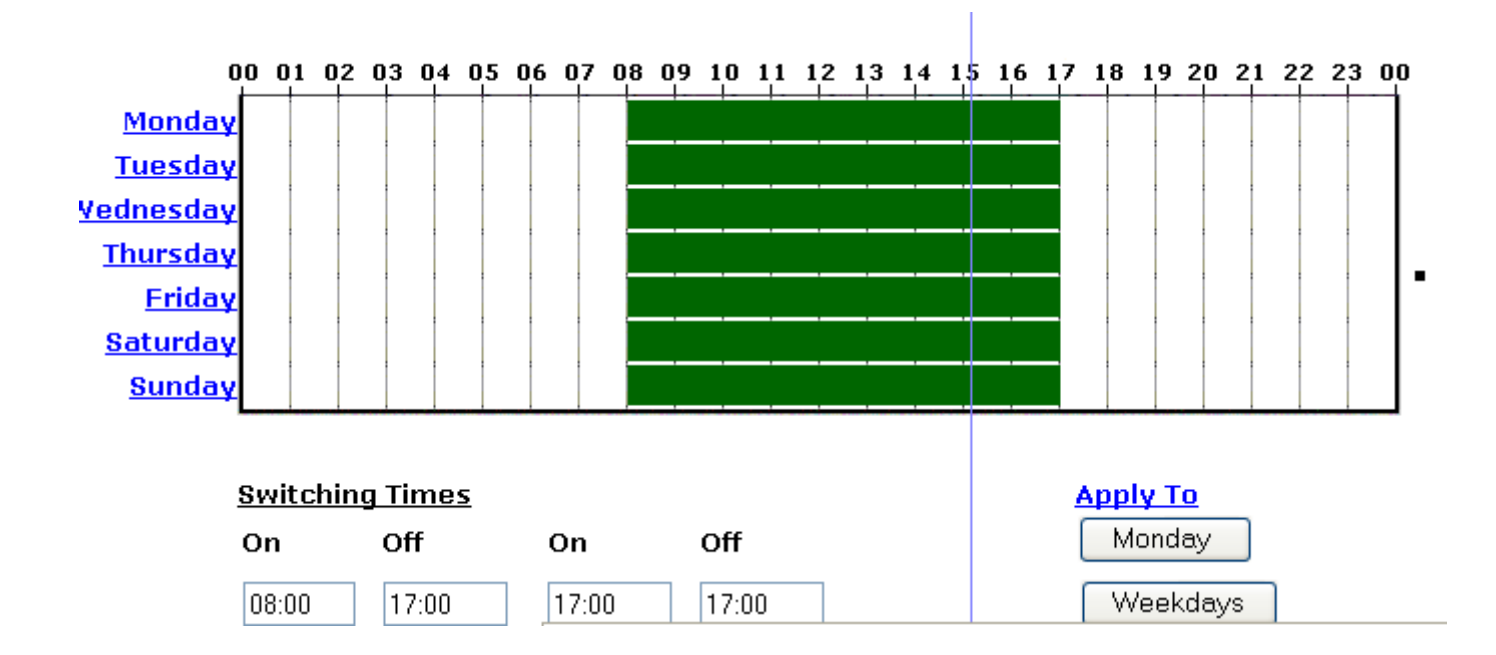

| Parametres      |                                                                                                    | Recommandé        |
|-----------------|----------------------------------------------------------------------------------------------------|-------------------|
| DHCP            | Dynamic host configuration protocol<br>Il s'agit d'un protocole qui permet à un ordinateur qui se<br>connecte sur un réseau local d'obtenir dynamiquement et<br>automatiquement sa configuration IP. Le but principal étant<br>la simplification de l'administration d'un réseau.                                                                                                    | NO                |
| IP address      | Une adresse IP est une série unique de nombres (par exemple 205.167.7.18) qui permet d'identifier le WEB sur Internet.                                                                                                    |                   |
| Subnet mask     | Configuration binaire qui est ajoutée à une adresse IP pour<br>permettre au système de reconnaître l'adresse d'un sous-<br>réseau IP.                                                                                                    |                   |
| Default gateway |                                                                                                    | ne pas<br>toucher |
| DNS server      | Chaque ordinateur directement connecté à internet possède au<br>moins une adresse IP_propre. Cependant, les utilisateurs ne<br>veulent pas travailler avec des adresses numériques du genre<br>194.153.205.26 mais avec un nom de domaine ou des adres-<br>ses plus explicites (appelées adresses FQDN) du type<br>www.nom<br>Ainsi, il est possible d'associer des noms en langage courant<br>aux adresses numériques grâce à un système appelé <b>DNS</b><br>( <i>Domain Name System</i> ). | ne pas<br>toucher |
| Web site name   | Nom du WEB a titre indicatiif                                                                                                    |                   |
| Domain name     | Uniquement utilisé à titre indicatiif                                                                                                    |                   |
| Host name       | Uniquement utilisé à titre indicatiif                                                                                                    |                   |